Follow the instructions below to use the UPS return label tool.

- 1. Go to <u>help.k12.com</u>.
- 2. Select Click Here to Request UPS Return Labels.

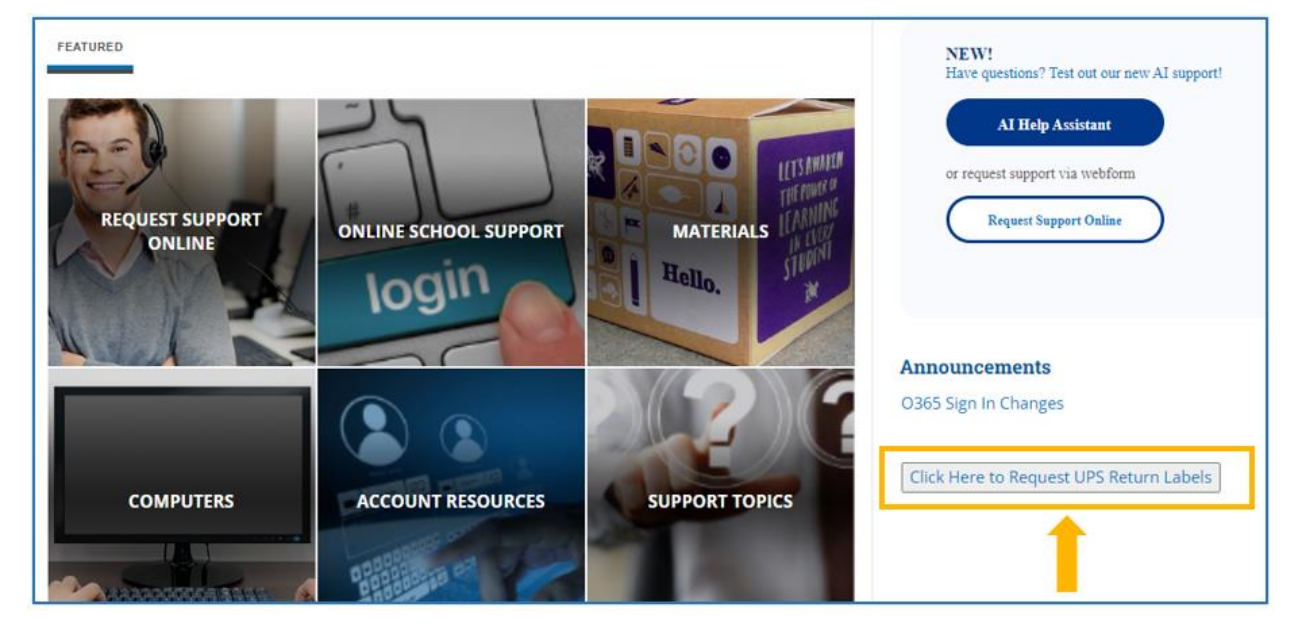

3. Click Continue As Guest.

| Guest Log In              |  |  |  |  |
|---------------------------|--|--|--|--|
| Log In                    |  |  |  |  |
| Company Name 🔸<br>K12 Inc |  |  |  |  |
| Continue As Guest         |  |  |  |  |

4. Follow the on-screen instructions to request UPS labels.

| <ol> <li>Fill-in all fields</li> <li>Select Email Delivery<br/>Notification to receive</li> </ol>                                                                                                    | Shipping Information.                                                                                                    |                                                               |                                       |  |
|----------------------------------------------------------------------------------------------------|----------------------------------------------------------------------------------------------------|---------------------------------------------------------------|---------------------------------------|--|
| <ul> <li>A select <i>Item Type</i></li> <li>(Please submit a separate request for each type)</li> <li>4. Select <i>Label Delivery Method</i>:</li> <li>E-Mail Label - Email with link to print label</li> <li>View and Print - Print label now</li> <li>5. Click <i>Submit</i></li> </ul> | First and Last Name + Address Line 1 + Address Line 2 City + State + Alabama Postal Code + E-Mail Address + DE-Mail Delivery Notification Submit Clear | Please choose the item you are<br>returning:<br>Please Select | Label Delivery Method<br>E-Mail Label |  |